# 2.走行予約

第1版

## 目次

| 1 | 走行予 | 約                 | ••••     |
|---|-----|-------------------|----------|
|   | 1.1 | 走行予約              | <b>2</b> |
|   | 1.2 | レーシングコースの予約と決済の実行 | 3        |
|   | 1.3 | 体験走行予約と決済の実行      | 4        |
|   | 1.4 | 走行予約確認とキャンセル      | <b>5</b> |

2 走行予約

#### 1.1 走行予約

富士スピードウェイの「走る」体験を予約する操作のご案内となります。 スポーツ走行はドライビングライセンス会員の皆様のみご参加いただけます、また体験走 行に関してはライセンス無しでもご参加が可能です。

操作にはログインを実施が必要となります。

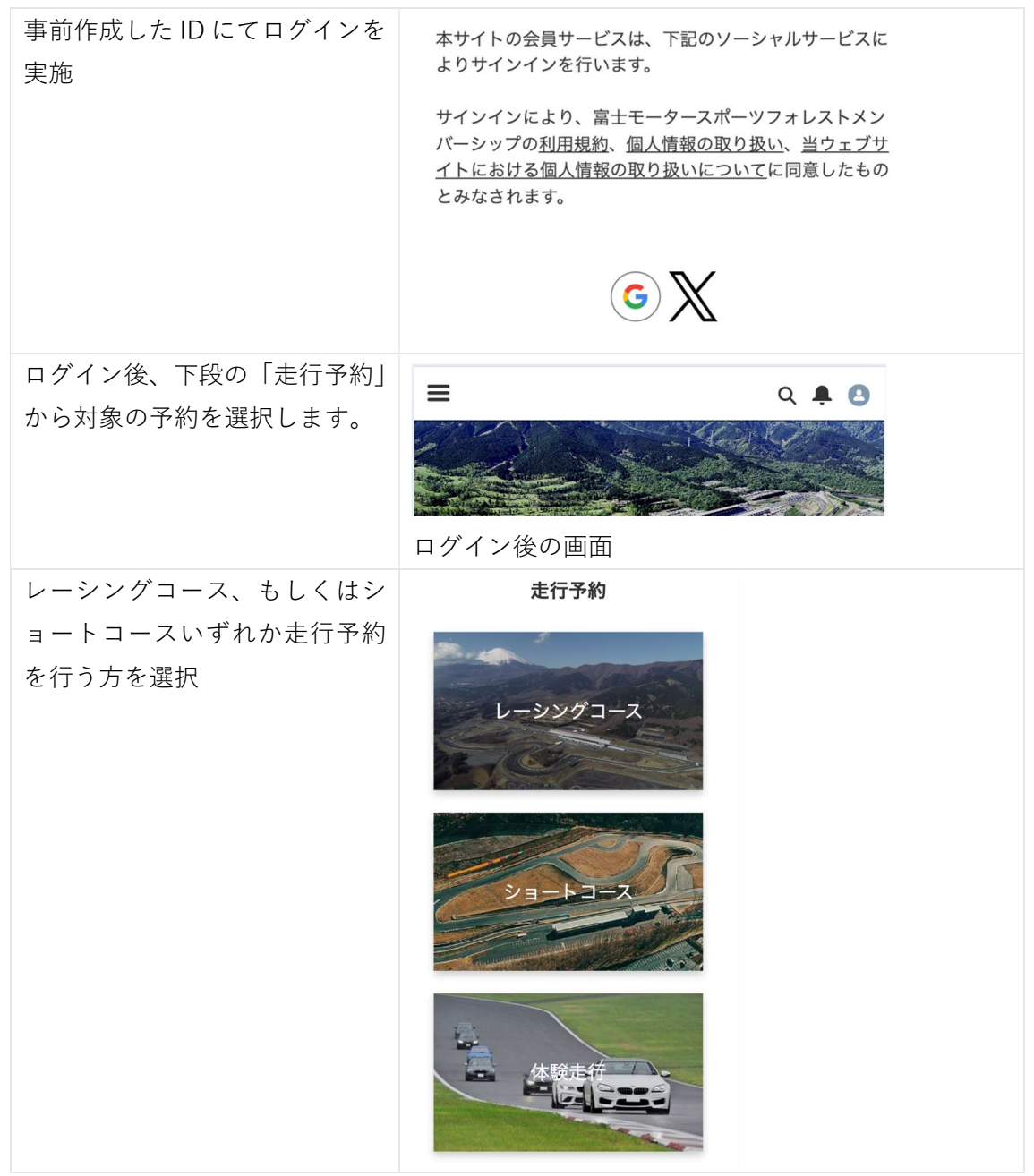

## 1.2 レーシングコースの予約と決済の実行

レーシングコースの予約、もしくはショートサーキットいずれか走行予約を行う方を選択。

| レーシングコースを選択後の画                          | ≡    |                                                                                                    |                                                                                                    | ۹ ب                                                                                          | 0          |
|-----------------------------------------|------|----------------------------------------------------------------------------------------------------|----------------------------------------------------------------------------------------------------|----------------------------------------------------------------------------------------------|------------|
| 面で注意事項がございます。                           | スポ   | ーツ走行 レー                                                                                                    | シングコース予約                                                                                                    |                                                                                              |            |
| ご一読をお願いいたします。<br>*ショートコースも同じ操作と<br>なります |      | はじめにお読み<br>をらのページよりご<br>全などのシンパーシップを外間けます。<br>をしたのインス<br>のして、<br>をしたりていた。<br>またに買うないた。<br>をしたして、<br>をしたして、<br>をしたして、<br>をしたして、<br>としたして、<br>としたして、<br>したたして、<br>としたして、<br>したたして、<br>したたして、 | (人ださい)<br>ーシングコースのスポージ<br>物には、オヤトクメン)<br>ケライセンスが必要です。<br>シバクシより、Googleまナ<br>システムの必要です。<br>システムの必要です。<br>システムの必要です。<br>システムののでは、<br>システムののでは、<br>システムのでは、<br>システムのでは、<br>シストムのでは、<br>シストムのでは、<br>シストムので、<br>シストムのでは、<br>シストムので、<br>シストムのでは、 | ソビーン<br>にはXの<br>メンパーレン<br>ないたいのメ<br>メンパーにま<br>、「約ま<br>で、約ま<br>の<br>場合かご<br>やそで、<br>31<br>さい。 |            |
| ご希望の走行枠を確認し、「予約                         | レーシ  | レーシングコース 芸 絞り込み                                                                                                    |                                                                                                    |                                                                                              |            |
| (残数)」の数値をクリック                           | 日付   | 走行枠                                                                                                    | 走行時間                                                                                                    | 分                                                                                            | 予約<br>(残数) |
|                                         | 2/24 | NS-4 A                                                                                                    | 09:00-09:30                                                                                                    | 30                                                                                           | <u>60</u>  |
|                                         |      | S-4 A                                                                                                    | 09:40-10:10                                                                                                    | 30                                                                                           | <u>60</u>  |
|                                         |      | NS-4 B                                                                                                    | 10:20-10:50                                                                                                    | 30                                                                                           | <u>60</u>  |
|                                         |      | S-4 B                                                                                                    | 11:00-11:30                                                                                                    | 30                                                                                           | <u>60</u>  |
|                                         |      | S-2N A                                                                                                    | 14:10-14:40                                                                                                    | 30                                                                                           | <u>60</u>  |
|                                         |      | KART A                                                                                                    | 14:50-15:20                                                                                                    | 30                                                                                           | <u>59</u>  |
|                                         |      | S-ZR B                                                                                                    | 15:30-16:00                                                                                                    | 30                                                                                           | 60         |
|                                         | 2/25 | NS-4 A                                                                                                    | 09.00-09.30                                                                                                    | 30                                                                                           | 60         |
|                                         | 2/25 | S-4 A                                                                                                    | 09:40-10:10                                                                                                    | 30                                                                                           | 60         |
|                                         |      | NS-4 B                                                                                                    | 10:20-10:50                                                                                                    | 30                                                                                           | 60         |
|                                         |      | S-4 B                                                                                                    | 11:00-11:30                                                                                                    | 30                                                                                           | 60         |
|                                         |      | NS-4 C                                                                                                    | 11:40-12:10                                                                                                    | 30                                                                                           | <u>60</u>  |
|                                         |      | S-4 C                                                                                                    | 13:30-14:10                                                                                                    | 40                                                                                           | 60         |
|                                         |      | T-4 X                                                                                                    | 14:20-14:50                                                                                                    | 30                                                                                           | 60         |
|                                         |      | S-4 D                                                                                                    | 16:10-16:40                                                                                                    | 30                                                                                           | <u>60</u>  |
|                                         |      | NS-4<br>D(YarisC<br>up                                                                                                    | 08:10-08:40                                                                                                    | 30                                                                                           | <u>59</u>  |
|                                         |      | NS-4 A                                                                                                    | 08:10-08:40                                                                                                    | 30                                                                                           | <u>60</u>  |
|                                         |      |                                                                                                    |                                                                                                    |                                                                                              |            |

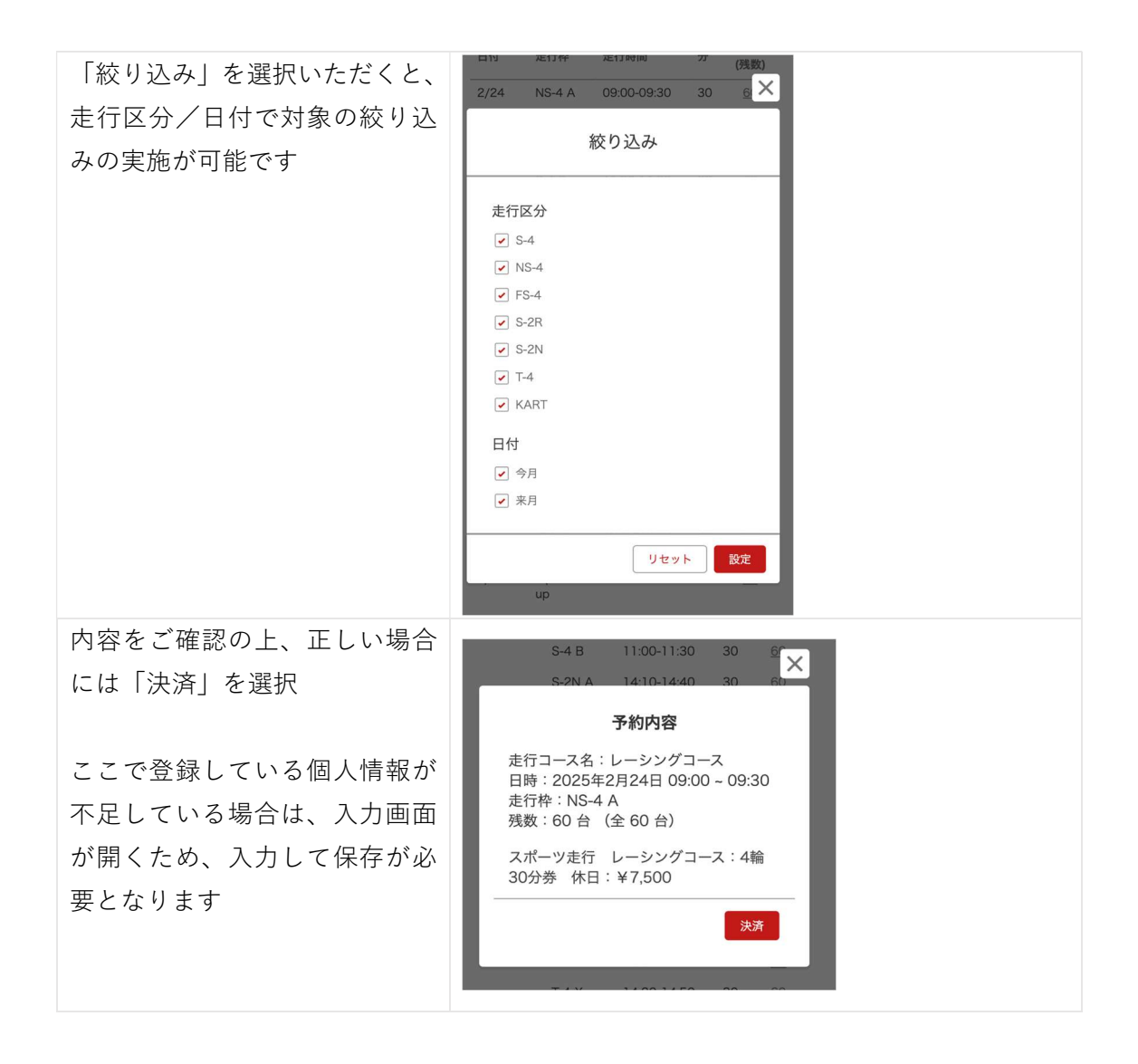

| を選択                              | <ul> <li>← 重 TEST</li> <li>スポーツ走行 レーシングコース:4輪 30分券<br/>休日</li> <li>¥7,500</li> </ul>                                                                                                    |  |  |  |  |
|----------------------------------|----------------------------------------------------------------------------------------------------|--|--|--|--|
| 「村木の崩八のために又仏い自<br>弱を保方する」にチェックをい |                                                                                                    |  |  |  |  |
| 報を保住する」にアエノノをい                   | メールアドレス itwo3612@gmail.com                                                                                                    |  |  |  |  |
|                                  | カード情報                                                                                                    |  |  |  |  |
| 回以降日動八刀されより。                     | 1234 1234 1234 1234                                                                                                    |  |  |  |  |
|                                  | MM (月) / YY (年) セキュリティコード                                                                                                    |  |  |  |  |
|                                  | カード保有者の名前                                                                                                    |  |  |  |  |
|                                  | 氏名                                                                                                    |  |  |  |  |
|                                  | 国または地域                                                                                                    |  |  |  |  |
| •                                | 日本~                                                                                                    |  |  |  |  |
|                                  | 将来の購入のために支払い情報を保存する                                                                                                    |  |  |  |  |
|                                  |                                                                                                    |  |  |  |  |
|                                  | 支払う                                                                                                    |  |  |  |  |
|                                  |                                                                                                    |  |  |  |  |
| 決済が完了すると   走行予約結                 |                                                                                                    |  |  |  |  |
| 決済が完了すると、走行予約結<br>単が表示されます       | ≡ ۹. ♣ 8                                                                                                    |  |  |  |  |
| 決済が完了すると、走行予約結<br>果が表示されます。      | 三 Q ♣ 3 走行予約 詳細                                                                                                    |  |  |  |  |
| 決済が完了すると、走行予約結<br>果が表示されます。      | ■ Q 单 ● 走行予約 詳細 DR-000057 2025/02/24 · NS-4 A · 予約済                                                                                                    |  |  |  |  |
| 決済が完了すると、走行予約結<br>果が表示されます。      | ■ Q ▲ O ● 単語 ● 単語 ● ■ ■ ■ ■ ■ ■ ■ ■ ■ ■ ■ ■ ■ ■ ■ ■ ■ ■ ■                                                                                                    |  |  |  |  |
| 決済が完了すると、走行予約結<br>果が表示されます。      | <ul> <li>■ Q ▲ ②</li> <li>走行予約 詳細</li> <li>■ DR-000057<br/>2025/02/24 · NS-4 A · 予約済</li> <li>● 変<br/>予約キャンセル</li> <li>■ 走行予約明細 (1) &gt;</li> </ul>                                                                                                    |  |  |  |  |
| 決済が完了すると、走行予約結<br>果が表示されます。      | <ul> <li>■ Q ▲ 図</li> <li>● 正行子約 詳細</li> <li>● DP-000057</li> <li>2025/02/24 + NS-4 A + 予約済</li> <li>● 定行予約明細 (1)</li> <li>&gt;</li> <li>■ 定行予約明細 (1)</li> <li>&gt;</li> </ul>                                                                                                    |  |  |  |  |
| 決済が完了すると、走行予約結<br>果が表示されます。      | <ul> <li>■ Q ▲ 図</li> <li>● 注行予約 詳細</li> <li>● DP-000057<br/>2025/02/24 · NS-4 A · 予約済</li> <li>● 定行予約明細 (1) &gt;</li> <li>■ 定行予約時号<br/>DR-000057</li> <li>ステータス<br/>予約済</li> </ul>                                                                                                    |  |  |  |  |
| 決済が完了すると、走行予約結<br>果が表示されます。      | <ul> <li>▶ Q ▲ ○</li> <li>▶ E(7-7-6) 詳細</li> <li>▶ DR-000057</li> <li>2025/02/24 + NS-4 A + 予約済</li> <li>● た行予約時細(1) &gt;</li> <li>▶ た行予約番号<br/>DR-000057</li> <li>ステータス<br/>予約済</li> <li>▶ 本容報名<br/>5509734.</li> </ul>                                                                                                    |  |  |  |  |
| 決済が完了すると、走行予約結<br>果が表示されます。      | <ul> <li>■ Q ▲ ②</li> <li>■ またう子約 詳細</li> <li>● DR-000057<br/>2025/02/24 - NS-4 A - 予約済</li> <li>● 定行予約明細 (1) &gt;</li> <li>■ 定行予約明細 (1) &gt;</li> <li>■ 定行予約明細 (1) &gt;</li> <li>■ 定行予約明細 (1) &gt;</li> <li>■ 定行予約明細 (1) &gt;</li> <li>■ 定行予約明細 (1) &gt;</li> <li>■ 定行予約明細 (1) &gt;</li> </ul>                                                                                                    |  |  |  |  |
| 決済が完了すると、走行予約結<br>果が表示されます。      | <ul> <li>■ Q ▲ ②</li> <li>■ E1575約 詳細</li> <li>● DR-000057<br/>2025/02/24 · NS-4 A - 予約済</li> <li>● 定行予約明細 (1) &gt;</li> <li>● 定行予約明細 (1) &gt;</li> <li>■ 定行予約明細 (1) &gt;</li> <li>■ 定行予約明細 (1) &gt;</li> <li>■ 定行予約明細 (1) &gt;</li> <li>■ 定行予約明細 (1) &gt;</li> <li>■ 定行予約明細 (1) &gt;</li> <li>■ 定行予約明細 (1) &gt;</li> <li>■ 定行予約明細 (1) &gt;</li> <li>■ 定行予約明細 (1) &gt;</li> </ul>                                                                                                    |  |  |  |  |
| 決済が完了すると、走行予約結<br>果が表示されます。      | <ul> <li>■ Q ▲ ○</li> <li>■ A ■ ○</li> <li>■ A ■ ○</li></ul> |  |  |  |  |
| 決済が完了すると、走行予約結<br>果が表示されます。      | <ul> <li>■ Q ▲ ○</li> <li>■ E1575的 詳細</li> <li>● DR-000057<br/>2025/02/24 + NS-4 A - 予約済<br/>2025/02/24 + NS-4 A - 予約済</li> <li>● ま行予約明細 (1) &gt;</li> <li>■ ま行予約問号<br/>DR-000067</li> <li>□ 太行予約局号<br/>DR-000067</li> <li>□ 太子-夕ス<br/>予約済</li> <li>■ 本客概名<br/>5 5 0 9 7 3 4</li> <li>■ 左行刊<br/>2025/02/24</li> <li>■ 左行刊<br/>四 (1)</li> </ul>                                                                                                    |  |  |  |  |

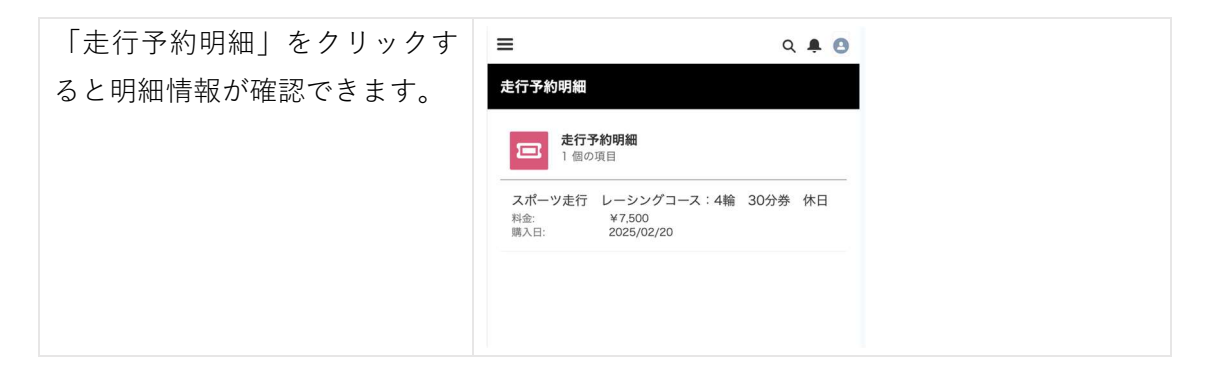

#### 注釈:レーシングコース、ショートコースの選択はお持ちのライセンスに依存します。 また当日「走行予約明細」をご提示いただくため、この画面を開く操作はご確認ください。

## 1.3 体験走行予約と決済の実行

走行予定のコースを選択後、予約枠のページに遷移します。

| 「体験走行」を選択後の画面で<br>注意事項がございます。                  |                                                | 于予約                                                                                                    |                                                                                                    |                                                                                       | Q 🌲                                                 |
|------------------------------------------------|------------------------------------------------|----------------------------------------------------------------------------------------------------|----------------------------------------------------------------------------------------------------|---------------------------------------------------------------------------------------|-----------------------------------------------------|
| ご一読をお願いいたします。                                  |                                                | 1 7.163                                                                                                    |                                                                                                    |                                                                                       |                                                     |
|                                                | は こサメ・ ごろ 要画 ま走す 走に走 こう メ・・ こう こう 要画 またす たに走   | <b>、めにお読み</b><br>、のページより体ッ<br>、のメンパーシップ登分<br>、のメンパーシップ登分<br>、<br>、<br>、<br>、<br>、<br>、<br>、<br>、<br>、<br>、<br>、<br>、<br>、 | ください<br>膝走行をご予約頂けま<br>プ登録が必要です。<br>パボタンより、Google<br>ドることで、本サイト6<br>週間前からご予約可能<br>可能です。入場料が別込<br>ットカード(Visa,Master<br>4) から、走行枠・月(<br>の2週間前まで変更にな<br>ま、走行日の天候等の付<br>5場合がありますので、<br>い合わせ: <u>0550-78-1</u> | す。ご予新<br>またはXの<br>りメンバー<br>(です。<br>金必要になど)<br>の欲り込み<br>くる場合が<br>犬況やその<br>ご了承下<br>[23] | りには本<br>アナカウ<br>シップ登<br>り決済が必<br>ざでき<br>他の理由<br>さい。 |
| ご希望の走行枠を確認し、「予約                                | 体験起                                            | 目行                                                                                                    |                                                                                                    | +                                                                                     | 絞り込み                                                |
| (残数)」の数値をクリック                                  | 日付                                             | 走行枠                                                                                                    | 走行時間                                                                                                    | 分                                                                                     | 予約<br>(残数)                                          |
|                                                | 2/24                                           | 通常                                                                                                    | 12:00-12:30                                                                                                    | 30                                                                                    | <u>29</u>                                           |
|                                                | 2/25                                           | 通常                                                                                                    | 12:10-12:40                                                                                                    | 30                                                                                    | <u>30</u>                                           |
|                                                | 2/26                                           | 通常                                                                                                    | 12:00-12:30                                                                                                    | 30                                                                                    | <u>30</u>                                           |
|                                                | 2/27                                           | 通常                                                                                                    | 12:10-12:40                                                                                                    | 30                                                                                    | <u>30</u>                                           |
|                                                | 2/28                                           | 通常                                                                                                    | 12:10-12:40                                                                                                    | 30                                                                                    | <u>30</u>                                           |
|                                                | 3/2                                            | 通常                                                                                                    | 12:00-12:30                                                                                                    | 30                                                                                    | 100                                                 |
|                                                | 3/3                                            | 通常                                                                                                    | 12:00-12:30                                                                                                    | 30                                                                                    | 100                                                 |
|                                                | 3/7                                            | 撮影付き                                                                                                    | 12:00-12:30                                                                                                    | 30                                                                                    | <u>60</u>                                           |
| 「絞り込み」を選択いただくと、<br>走行区分/日付で対象の絞り込<br>みの実施が可能です | 走行区<br>マ 通<br>マ 撮<br>マ シ<br>日<br>付<br>マ 来<br>ド | <b>絞</b><br>9<br>5<br>1 ー ト 通常<br>3                                                                                       | )込み<br>リセット                                                                                                    | ×<br>設定                                                                               |                                                     |

| 休輪走行の場合け入場料も合わ                                                     |                                                                                                    |  |  |  |  |
|--------------------------------------------------------------------|----------------------------------------------------------------------------------------------------|--|--|--|--|
| サイズ時、いの日本の本で日か                                                     | 予約内容                                                                                                    |  |  |  |  |
|                                                                    | ま行コーフタ・休除ま行                                                                                                    |  |  |  |  |
| 入場科の「購入致」に対象の人数<br>を記入ください。                                        | 21] コース石:体験と1]<br>日時:2025年3月7日 12:00 ~ 12:30<br>走行枠:撮影付き<br>残数:60 台 (全 60 台)                                                          |  |  |  |  |
| 内容をご確認の上、正しい場合<br>には「決済」を選択                                        | 体験走行 1台 ストレート撮影付き:<br>¥4,400<br>・購入数<br>0<br>人場料 大人 (18歳以上): ¥1,200<br>・購入数<br>5                                                      |  |  |  |  |
| 走行料金、並びに入場料の合算<br>が表示されます。<br>カード情報を入力し、「支払う」<br>を選択               | fujispeedway に支払う<br><b>¥10,400</b><br>詳細を表示 ~                                                                                        |  |  |  |  |
|                                                                    | メールアドレス itwo3612@gmail.com                                                                                                    |  |  |  |  |
|                                                                    | メールアドレス itwo3612@gmail.com                                                                                                    |  |  |  |  |
| 「将来の購入のために支払い情                                                     | <ul> <li>メールアドレス itwo3612@gmail.com</li> <li>カード情報 <u> 4242 の使用を続ける</u></li> </ul>                                                    |  |  |  |  |
| 「将来の購入のために支払い情<br>報を保存する」にチェックをい                                   | メールアドレス itwo3612@gmail.com<br>カード情報 <u>···· 4242 の使用を続ける</u><br> 1234 1234 1234 1234 1234 ▲① 算算 Visa <b>□</b> 音音                      |  |  |  |  |
| 「将来の購入のために支払い情<br>報を保存する」にチェックをい<br>ただくと、同じカード情報が次                 | メールアドレス itwo3612@gmail.com       カード情報     4242 の使用を続ける       1/234 1234 1234     ▲①       MM (月) / YY (年)     セキュリティコード <sup>●</sup> |  |  |  |  |
| 「将来の購入のために支払い情<br>報を保存する」にチェックをい<br>ただくと、同じカード情報が次<br>回以降自動入力されます。 | メールアドレス       itwo3612@gmail.com         カード情報                                                                                        |  |  |  |  |
| 「将来の購入のために支払い情<br>報を保存する」にチェックをい<br>ただくと、同じカード情報が次<br>回以降自動入力されます。 | メールアドレス itwo3612@gmail.com<br>カード情報 4242 の使用を続ける<br>1/234 1234 1234 1234                                                              |  |  |  |  |
| 「将来の購入のために支払い情<br>報を保存する」にチェックをい<br>ただくと、同じカード情報が次<br>回以降自動入力されます。 | メールアドレス       itwo3612@gmail.com         カード情報                                                                                        |  |  |  |  |
| 「将来の購入のために支払い情<br>報を保存する」にチェックをい<br>ただくと、同じカード情報が次<br>回以降自動入力されます。 | メールアドレス itwo3612@gmail.com<br>カード情報 4242 の使用を続ける.<br>1/234 1234 1234 1234                                                             |  |  |  |  |
| 「将来の購入のために支払い情<br>報を保存する」にチェックをい<br>ただくと、同じカード情報が次<br>回以降自動入力されます。 | メールアドレス itwo3612@gmail.com<br>カード情報 4242 の使用を続ける<br>1/234 1234 1234 1234                                                              |  |  |  |  |
| 「将来の購入のために支払い情<br>報を保存する」にチェックをい<br>ただくと、同じカード情報が次<br>回以降自動入力されます。 | メールアドレス itwo3612@gmail.com<br>カード情報4242 の使用を続ける<br>「1234 1234 1234 1234 ① ① 算算 vm                                                     |  |  |  |  |

| 決済が完了すると、走行予約結  | ≡ ۹. ♣. ❹                                          |
|-----------------|----------------------------------------------------|
| 果が表示されます。       | 走行予約 詳細                                            |
|                 | DR-000063<br>2025/03/07 · 撮影付き · 予約済               |
|                 | ※ 予約キャンセル                                          |
|                 | 走行予約明細 (3+)                                        |
|                 | 走行予約番号<br>DR-000063                                |
|                 | ステータス<br>予約済                                       |
|                 | お客様名<br>5509734                                    |
|                 | 走行日<br>2025/03/07                                  |
|                 | 走行時間<br>12:00-12:30                                |
| 「キ行圣約明細」をカリックす  | -                                                  |
| 「足1」「別明神」をクリックタ |                                                    |
|                 | 走行予約明細                                             |
|                 | <b>た行予約明細</b><br>6 個の項目                            |
|                 | 体験走行 1台 ストレート撮影付き<br>料金: ¥4.400<br>購入日: 2025/02/21 |
|                 | 入場料 大人(18歳以上)<br>料金: ¥1,200<br>購入日: 2025/02/21     |
|                 | 入場料 大人(18歳以上)<br>料金: ¥1,200<br>購入日: 2025/02/21     |
|                 | 入場料 大人(18歳以上)<br>料金: ¥1,200<br>購入日: 2025/02/21     |
|                 | 入場料 大人(18歳以上)<br>料金: ¥1,200<br>購入日: 2025/02/21     |
|                 | 入場料 大人(18歳以上)<br>料金: ¥1,200<br>購入日: 2025/02/21     |

注釈:当日「走行予約明細」をご提示いただくため、この画面を開く操作はご確認ください。

### 1.4 走行予約確認とキャンセル

走行予約の予約確認の操作、並びに走行キャンセルの操作となります。

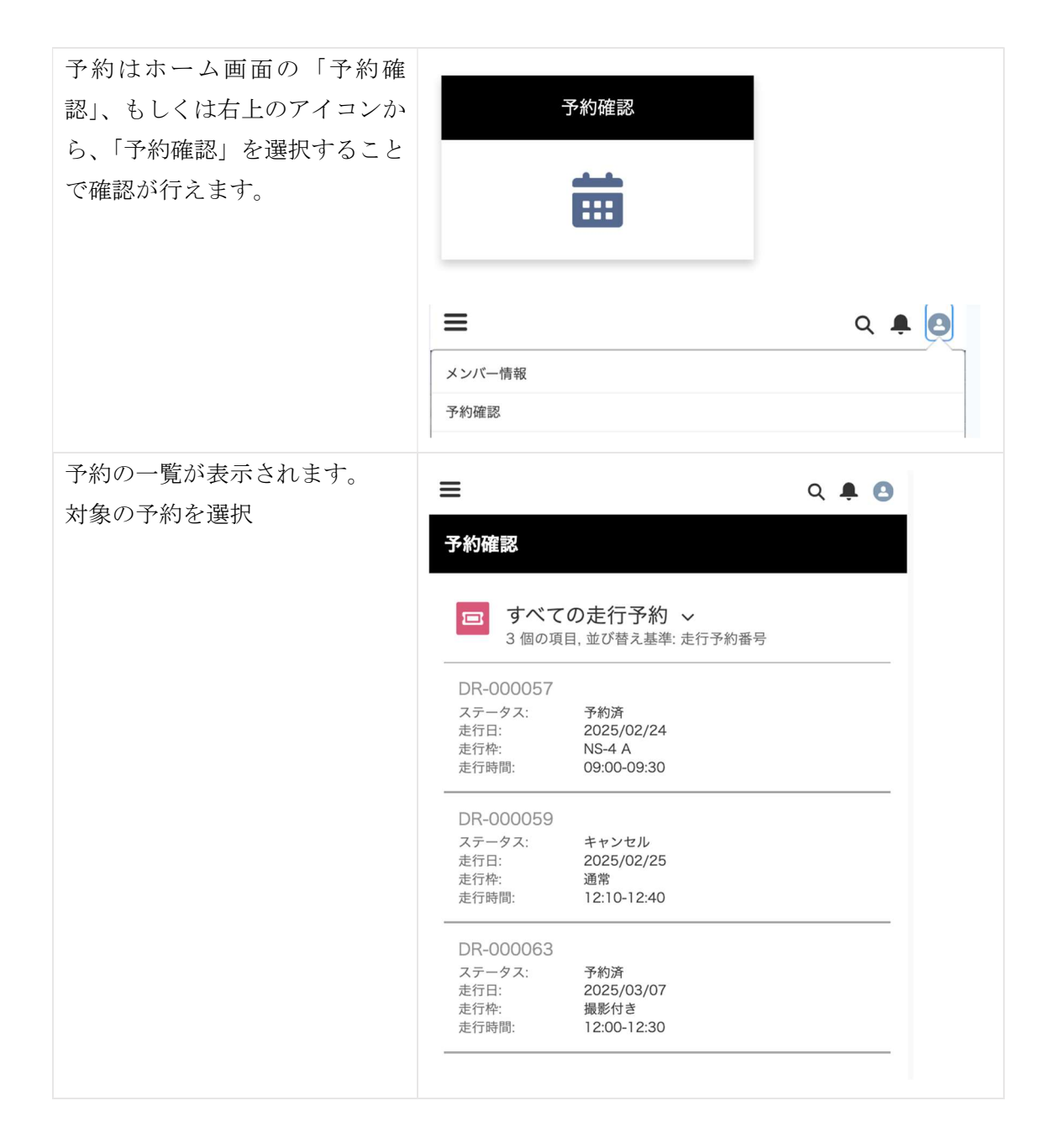

| 画面上部の「すべての走行予約」       |                                                             |       |
|-----------------------|-------------------------------------------------------------|-------|
| をクリックすると、「すべての走       | 予約確認<br>                                                    |       |
| 行予約」「今後の走行予約」で絞       | すべての走行予約 ^                                                  |       |
| り込みを実施することが可能で        | <u>3 個の項目,並び替え基準:走行予約番号</u>                                 |       |
| す。                    | ≔ すべての走行予約                                                  |       |
| *「今後の走行予約」は過去分、       | ≔ 今後の走行予約                                                   |       |
| キャンセル分が表示されませ         |                                                             |       |
| $\mathcal{N}_{\circ}$ | ≡                                                           | Q 🜲 🕒 |
|                       | 马约座到                                                        |       |
|                       | 」、小小14日 902                                                 |       |
|                       | <ul> <li>今後の走行予約 ~</li> <li>2 個の項目,並び替え基準:走行予約番号</li> </ul> |       |
|                       | DR-000057                                                   |       |
|                       | ステータス: 予約済<br>走行日: 2025/02/24                               |       |
|                       | 走行枠: NS-4 A<br>走行時間: 09:00-09:30                            |       |
|                       | DR-000063                                                   |       |
|                       | ステータス: 予約済<br>走行日: 2025/03/07                               |       |
|                       | 走行枠: 撮影付き<br>走行時間: 12:00-12:30                              |       |
|                       |                                                             |       |
| 確認したい予約を選択し、明細        | 未行圣约 詳細                                                     |       |
| 確認は「走行予約明細」を選択        |                                                             |       |
|                       | DR-000057                                                   |       |
|                       | 2025/02/24 · NS-4 A · 予約済                                   |       |
|                       | 予約キャンセル                                                     |       |
|                       |                                                             |       |
|                       | 🧧 走行予約明細 (1)                                                | >     |
|                       | 走行予約番号                                                      |       |
|                       |                                                             |       |
|                       | <ul> <li>へデーツム     <li>予約済</li> </li></ul>                  |       |
|                       | お客様名<br>550 9734                                            |       |
|                       | 走行日<br>2025/02/24                                           |       |
|                       | 走行時間<br>09:00-09:30                                         |       |
|                       |                                                             |       |

| 明細が表示されます。                        |                                                             |  |
|-----------------------------------|-------------------------------------------------------------|--|
|                                   | 定行于利明祖                                                      |  |
|                                   | <b>走行予約明細</b><br>1 個の項目                                     |  |
|                                   | スポーツ走行 レーシングコース:4輪 30分券 休日<br>料金: ¥7,500<br>購入日: 2025/02/20 |  |
|                                   |                                                             |  |
| キャンセルしたい予約を選択                     | 走行予約 詳細                                                     |  |
| 予約をキャンセルする場合には<br>画面の「予約キャンセル」を選択 | <b>DR-000057</b><br>2025/02/24 · NS-4 A · 予約済               |  |
|                                   | >予約キャンセル                                                    |  |
|                                   | 走行予約明細 (1)                                                  |  |
|                                   | 走行予約番号                                                      |  |
|                                   | DR-000057                                                   |  |
|                                   | 予約済<br>                                                     |  |
|                                   | の合衆石<br>5509734                                             |  |
|                                   | 走行日<br>2025/02/24<br>———————————————————————————————————    |  |
|                                   | 走行時間<br>09:00-09:30<br>———————————————————————————————————— |  |
| 予約をキャンセルする場合には                    | <b>キャンセル</b> 予約キャンセル                                        |  |
| 画面の「はい」を選択                        | 走行予約をキャンセルします。よろしいですか?                                      |  |
|                                   |                                                             |  |
|                                   |                                                             |  |
|                                   |                                                             |  |
|                                   |                                                             |  |
|                                   |                                                             |  |
|                                   | はい                                                          |  |

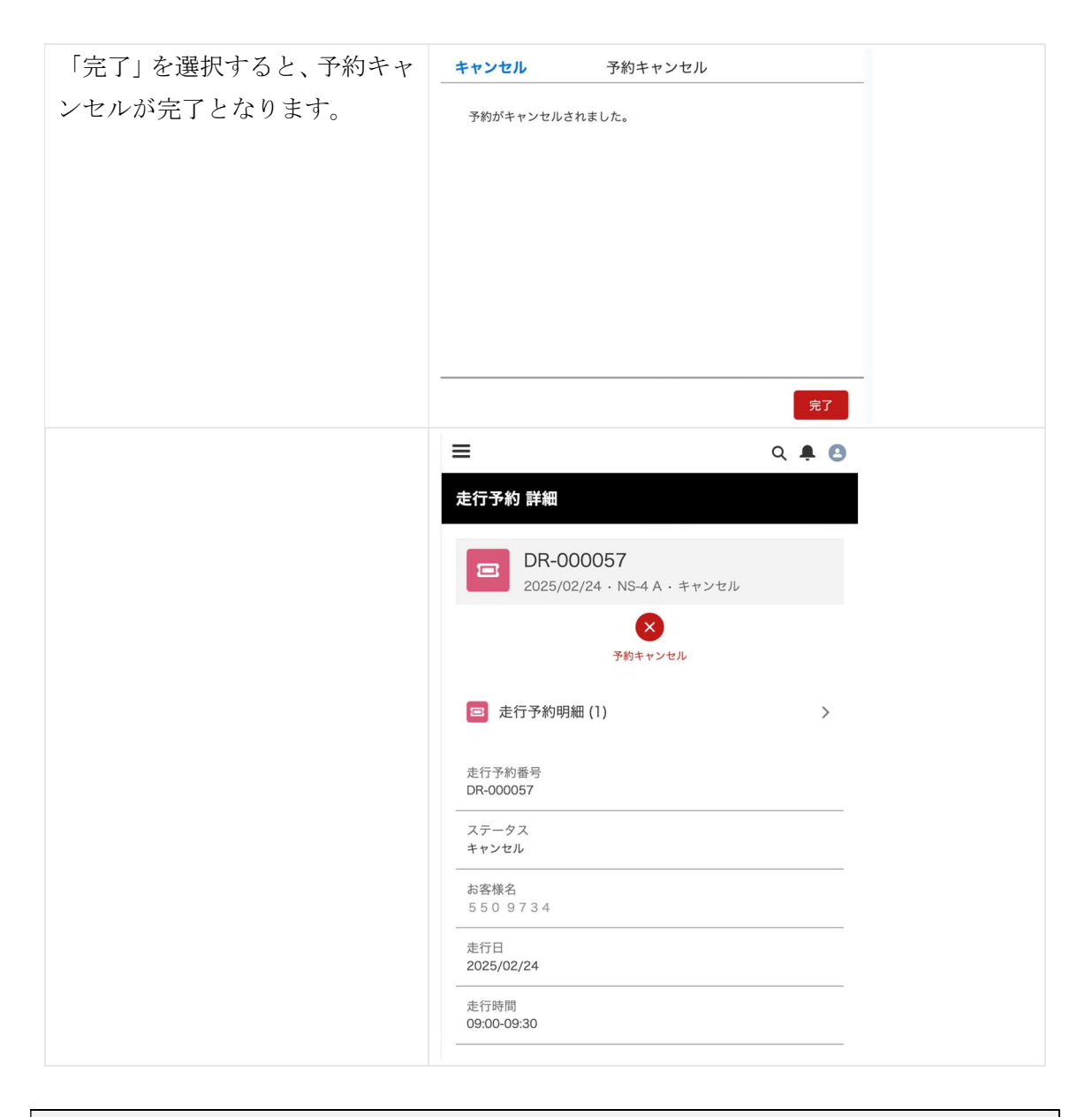

#### 注釈:キャンセル期限は「走行日の前日正午」までとなっております。キャンセル期限を過 ぎた場合に関しては、キャンセルは致しかねますのでご了承ください。